# **DAEMON** Tools

DAEMON Tools3.33をします。 インストール、日本語化は既に完了しているものとします。

DAEMON Toolsのインストール、日本語化はこちら

ここではDAEMON Toolsの使用方法を簡単にご紹介します。 詳細な設定については他のDAEMON Tools関連のページをご覧下さい。

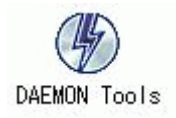

DAEMON Toolsが起動されていなければ起動します。 起動するとタスクバーに<sup>22</sup>マークが表示されます。

イメージのマウント

図1

|   | 仮想CD/DVD-ROM | + |       |
|---|--------------|---|-------|
|   | エミュレーション     | • |       |
| _ | オプション        | • | •     |
|   | ヘルプ          | • |       |
|   | 終了           |   | 19:10 |

1 アイコンを右クリックしてメニューを表示させます。

### 図2

|                         | - |              | a Z |       |
|-------------------------|---|--------------|-----|-------|
|                         |   | 終了           |     | 19:11 |
|                         |   | ヘルプ          | +   |       |
| デバイスの数を設定               | • | オプション        | +   | -     |
| すべてのドライブをアンマウント         |   | エミュレーション     | •   |       |
| デバイスロ: [ E:] メディアがありません |   | 仮想CD/DVD-ROM | •   |       |

#### 「仮想CD/DVD-ROM」を選択します。

図3

| デバイスのパラメー                                                                                                    | ータを設定              |
|----------------------------------------------------------------------------------------------------|--------------------|
|                                                                                                    | 2.2.               |
| オプション                                                                                                    | •                  |
| ヘルプ                                                                                                    | +                  |
| 終了                                                                                                    | 19                 |
| COLUMN STOCKED AND THE OWNER OF STOCKED AND THE OWNER OF STOCKED AND THE OWNER OWNER OWNER OWNER OWNER OWNER OWNER OWNER OWNER OWNER OWNER OWNER O | オプション<br>ヘルプ<br>終了 |

「デバイス0:[E:]メディアがありません」をクリックして 「イメージをマウント」を選択します。 注)[E:]の部分はご使用のパソコンによって変わります。

叉4

| ファイルの場所型: 🔁                                                                                |                  |          |         |
|--------------------------------------------------------------------------------------------|------------------|----------|---------|
|                                                                                            | TEST-DVD         | •        | - 🗈 💣 🎫 |
| <ul> <li>展歴</li> <li>デスクトップ</li> <li>デスクトップ</li> <li>マイドキュメント</li> <li>マイドキュメント</li> </ul> | <u>test iso</u>  |          |         |
|                                                                                            | イル名( <u>N</u> ): | test.iso | ▼ 開(@)  |

ここでイメージファイルを指定し、「開く」ボタンを押します。

ここでエラーメッセージが表示されなければマウント完了です。 エクスプローラでマウントされたか確認してみて下さい。

イメージのアンマウント

マウントされたイメージファイルを解除します。

| 义 | 5 |
|---|---|
|---|---|

| デバイス0: [F:] D:¥FILES¥CLASSIC_0.90B5¥TEST.ISO | • | イメージをマウント             |
|----------------------------------------------|---|-----------------------|
| すべてのドライブをアンマウント                              |   | トレイを出す<br>イメージをアンマウント |
| デバイスの数を設定                                    | • | デバイスのパラメータを設定         |
|                                              | 1 | ►                     |
|                                              | _ | 終了                    |
|                                              | - |                       |

マウント時と同様にDAEMON Toolsのアイコンから「イメージのアンマウント」を 選択します。以上でアンマウント完了です。

## ドライブを変更する

DAEMON Toolsが使用するドライブを変更します。

#### 図6

| ベンダー          | モデル         | 9ሮን       | リョン |
|---------------|-------------|-----------|-----|
| Generic       | STEALTH DVD |           |     |
|               |             |           |     |
| ~~<br>;ライブ文字: | H: 💌        | ┏ 挿入の自動通知 |     |
| VD ป_รัฐระ    |             |           |     |
|               |             |           |     |
|               |             |           |     |

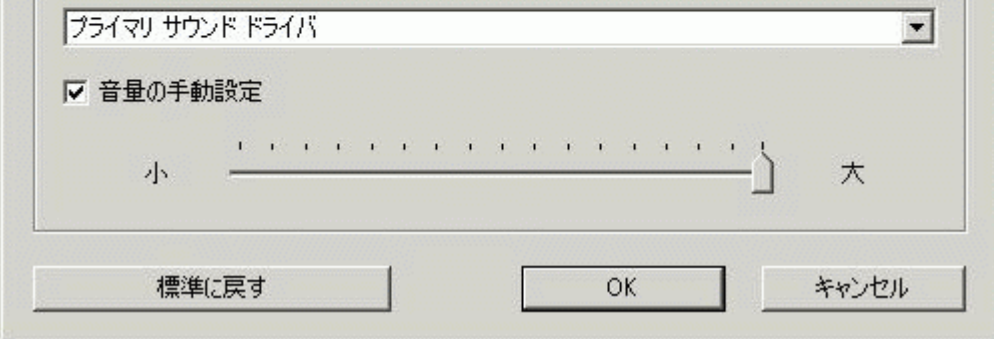

図6の「ドライブ文字」の部分でドライブ(のアルファベット)を変更します。

<u> TOPへもどる</u>

Copyright 2003 Takuwan

DAEMON Tools